## **Quick Installation Guide**

## 300Mbps Wireless N ADSL2+ Modem Router Model: TD-W8961N

1. Connecting the Hardware

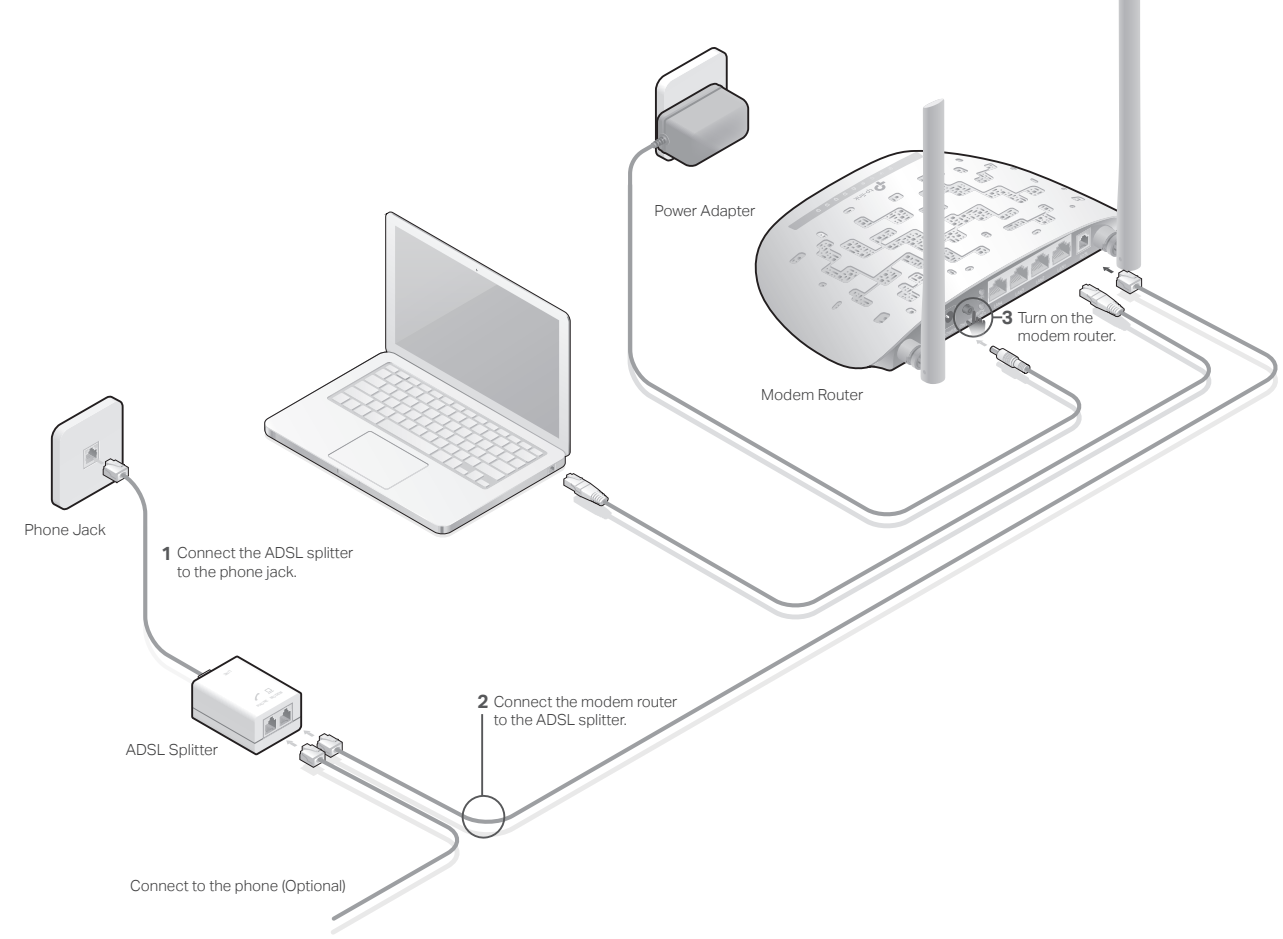

- 2. Configuring the modem router via a web browser
- A Enter http://tplinkmodem.net or 192.168.1.1 in the address bar of a web browser. Use admin for both username and password and click Login.

| http://tpl | linkmodem.net ♀ → |
|------------|-------------------|
|            |                   |
| Username:  | admin             |
| Password:  | admin             |
|            | Login             |

**B** A Quick Start window will pop up and click NEXT. Then select your Time Zone and click NEXT to continue.

| _              |
|----------------|
| •              |
| BACK NEXT EXIT |
|                |

For Malaysia, select: Beijing, Hong Kong, Perth, Singapore, Taipei. **C** Select your country and ISP (set to Streamyx), then complete the **Internet Settings** with the information provided by your ISP: Connection Type (set to PPPoE/PPPoA), Streamyx Username and Password, VPI (set to 0), and VCI (set to 35). Click **NEXT** to continue.

| Quick Start - Internet | Settings                                |
|------------------------|-----------------------------------------|
| Country:               | Malaysia 🔻                              |
| ISP:                   | Streamyx(Teletom Malaysia-TMNet)PPPoE 🔻 |
| ISP Connection Type:   | PPPoE/PPPoA 🔻                           |
| Username:              | XXXX@streamyx                           |
| Password:              | *****                                   |
| VPI:                   | 0 (0~255)                               |
| VCI:                   | 35 (32~65535)                           |
| Connection Type:       | PPPoE LLC V                             |
|                        | BACK NEXT EXIT                          |

Enter Streamyx username and password.

Note: Please make sure to enter @streamyx in the username box as shown.

Record your Streamyx information here. Username: \_\_\_\_\_@streamyx Password:

**D** Verify or change the **Wlan** settings (wireless network settings) and click **NEXT** to continue.

Note: You may personalize your SSID (wireless network name) and pre-shared key (password). Once done, you will have to reconnect to your wireless network using the new SSID and key.

| Quick Start - Wlan                                          | Enter a new Wi-Fi name.                                                 |
|-------------------------------------------------------------|-------------------------------------------------------------------------|
| Access Point:  Activated  Deactivated                       |                                                                         |
| SSID: TP-LINK_XXXXXX                                        |                                                                         |
| Broadcast SSID: • Yes O No<br>Authentication Type: WPA2-PSK | Enter a new Wi-Fi password.                                             |
|                                                             |                                                                         |
| Pre-Shared Key: XXXXXXXX                                    | Record your wireless information here.<br>SSID (Wireless Network Name): |
| BACK                                                        | Pre-Shared key (Password):                                              |

E Click SAVE to complete the configuration.

| Quick Star                       | t Complete!!                                                                                          |
|----------------------------------|----------------------------------------------------------------------------------------------------|
| The Setup Wiza<br>save the curre | ard has completed. Click <b>BACK</b> to modify changes or mistakes. Click <b>SAVE</b> to nt settings. |
|                                  |                                                                                                    |
|                                  | BACK SAVE EXIT                                                                                        |

Note: If the Access Point is activated, the wireless function will be available even without the external antenna because of an additional printed antenna.

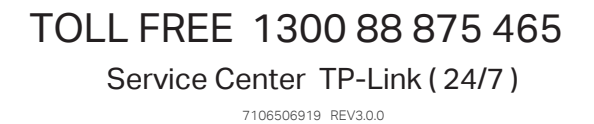